# How to Make an Online

# Payment on eSuite

### **Table of Contents**

| Tips                                            | <u>03</u>  |
|-------------------------------------------------|------------|
| Step 1: eSuite Main Page                        | 04         |
| Step 2: Enter Payment Amount                    | 05         |
| Step 3: Select Payment Method                   | 06         |
| Step 4: Review Payment Details                  | 07         |
| Step 5: Select Payment Portal                   |            |
| Step 6: Make a Payment Through the ICBC Payment |            |
| Step 6A: Pay with SMS Verification              | <u>09</u>  |
| Step 6B: Pay with USB-Shield/ Passcode Device   | <u>1 1</u> |
| Step 6C: Pay with an Alternative Bank— Listed   | <u>14</u>  |
| Step 6D: Pay with an Alternative Bank– Unlisted | <u>15</u>  |
| Step 7: Record Transaction Number               | <u>16</u>  |
| Step 8: Payment Confirmation                    | <u>17</u>  |
| FAQ                                             | <u>18</u>  |

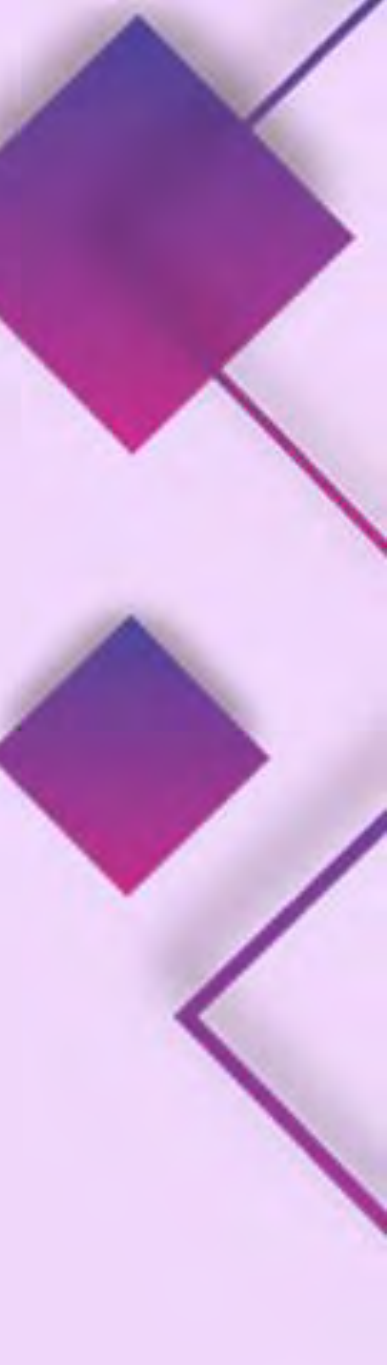

Page

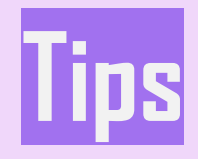

Please make sure the payment can be done within 30 minutes

Microsoft Edge on IE mode or Firefox is Suggested

ጳ Safari is not supported

Please refer to the FAQ at the end of the document for any questions

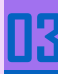

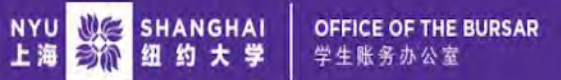

#### A My Account \* My Profile \* Make Payment Help \*

| Announcement                                                                                                    | Student Account                                                  | ID: xxxx8107               | My Profile Setup             |
|----------------------------------------------------------------------------------------------------|------------------------------------------------------------------|----------------------------|------------------------------|
| Need to make an international payment via Flywire?                                                                                                    | Balance                                                          | ¥ 0.00                     | Authorized Users             |
| Need to make an payment via Alipay or Wechat?<br>Visit NYU Shanghai Official Webstie for information on the University<br>Refund Schedule for Dropping Courses and Important Dates and |                                                                  | View Activity Make Payment | Personal Profile             |
| Deadlines.                                                                                                    | Statements                                                       |                            | 0                            |
|                                                                                                    | Your latest eBill Statement<br>(6/13/24) Statement : ¥ 11,272.00 | View Statements            | C Security Settings          |
|                                                                                                    |                                                                  |                            | Step 1: Click "Make Payment" |

Logout 🕒

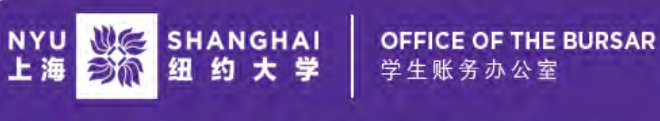

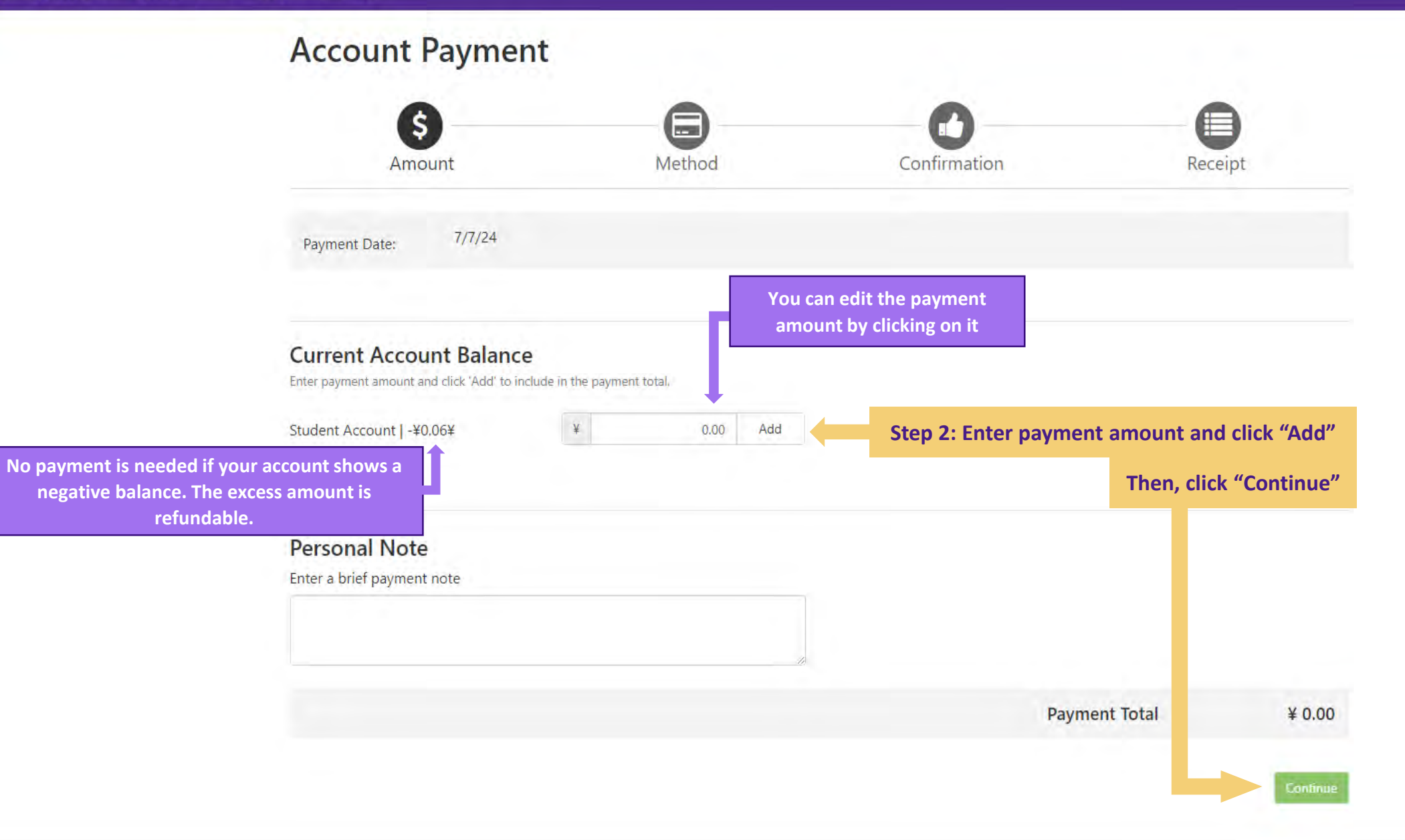

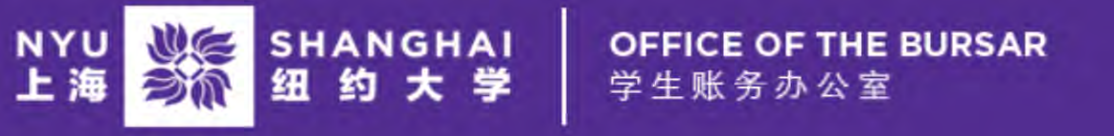

Logout 🕩

A My Account - My Profile - Make Payment Help -

### **Account Payment**

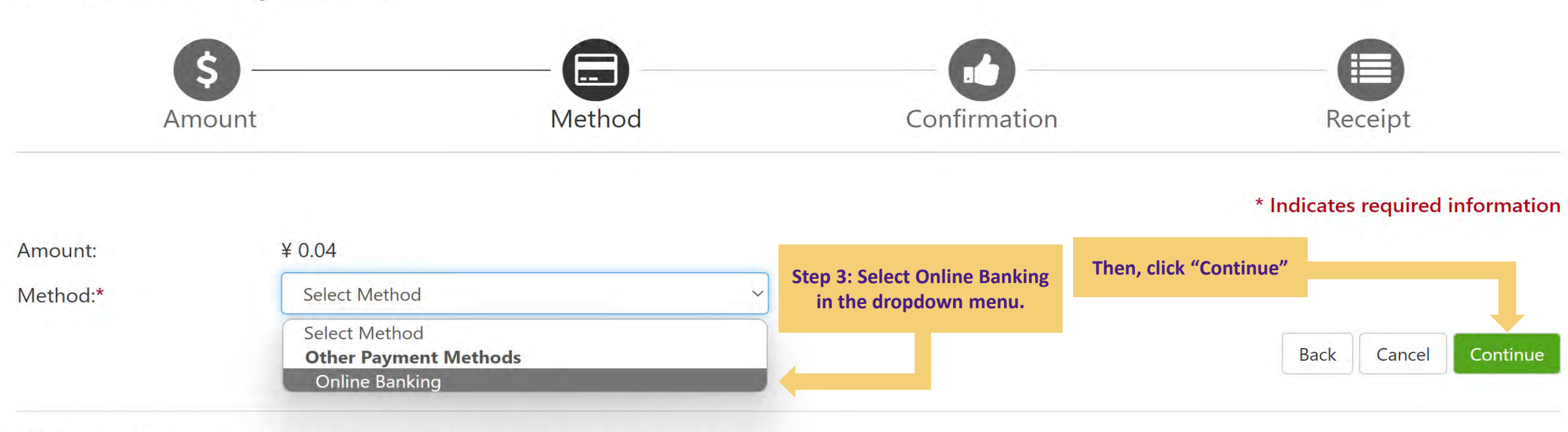

Online Banking - You will be redirected to ICBC to complete this transaction.

ICBC 国 中国工商银行

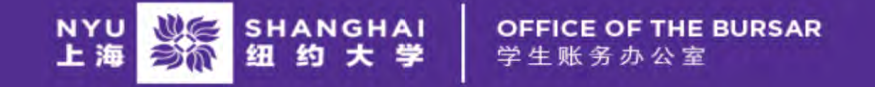

My Account - My Profile - Make Payment Help -

### **Account Payment**

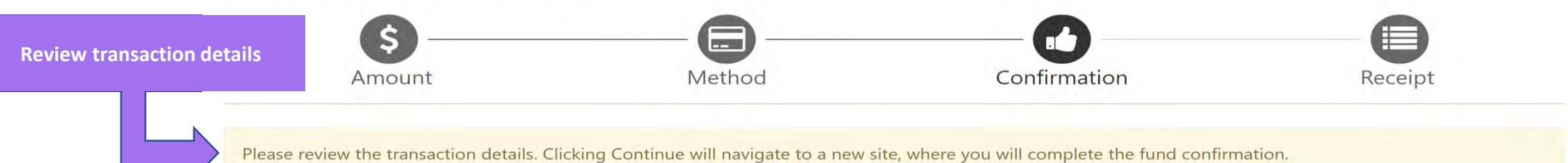

| Payment Inform                                | nation                   |                                          | Paid To                                    |
|-----------------------------------------------|--------------------------|------------------------------------------|--------------------------------------------|
| Payment Date<br>Term                          | Account                  | 7/9/24<br>Amount                         | New York University Shanghai               |
| Summer 2024                                   | Student Account          | ¥ 0.04                                   | Confirmation Email                         |
| Total Payment Amo                             | ount                     | ¥ 0.04                                   | Your NYU email address                     |
|                                               |                          | Change Amount                            |                                            |
| Selected Payme                                | ent Method               |                                          |                                            |
| Account:                                      | ICBC                     | Change Payment Method                    | Step 4: Click "Continue to Online Banking" |
| ayment amount:¥ 0.04<br>ayment typeOnline Ban | iking                    | Make su<br>paym                          | re you can complete<br>ent in 30 minutes   |
|                                               |                          | ↓                                        | Back Cancel Continue to Online Banking     |
| Once proceeding to ch                         | heckout you will have 30 | <b>.0 minutes</b> to complete the fund c | onfirmation.                               |

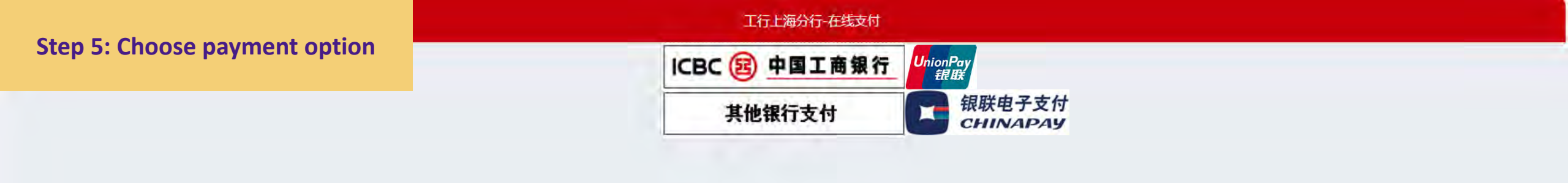

#### Use of the ICBC Payment Portal is recommended.

Should you encounter any problems with the ICBC Payment Portal, please consider the ChinaPay Payment Portal as an alternative.

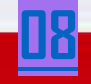

中国工商银行上海分行版权所有

### Step 6A: ICBC with SMS

| 」甲信息                                                     | 订单                                                                         | 详情▼ |
|----------------------------------------------------------|----------------------------------------------------------------------------|-----|
| 商户名称:上海纽约大学<br>金额: RMB 0.04                              | 商品名称: StudentAccountPayment                                                |     |
| 短信 您可以输入已开通工银e支付短信方式的卡(账)号后六位 预留过手机号的客户,您也可以输入全卡号及手机号,通过 | z、手机号进行支付。如果您尚未开通工银e支付短信方式,可使用柜面预留手机号及完整卡(账)号直接支付并注册。<br>过验证U盾等介质来完成支付及注册。 | 未在村 |
| 手机号码。                                                    | Fill in your Chinese phone number and the last six                         |     |
|                                                          | digits of your account number. Then, click P-2                             |     |

### Step 6A ICBC 图 工银已支付

| 订单信息                        |                 |                          | 订单详情▼                              |
|-----------------------------|-----------------|--------------------------|------------------------------------|
| 商户名称:上海纽约大学<br>金额: RMB 0.01 | 商品名             | 称: StudentAccountPayment |                                    |
| 豆信                          |                 |                          |                                    |
|                             | 1. 请仔细核对订单信息和下面 | ī支付信息:                   |                                    |
|                             | 支付卡(账)号:<br>金额: | RMB 0.01                 |                                    |
|                             | 2. 请输入您手机收到的短信验 | 证码:                      |                                    |
|                             | 请输入您手机 (        | )接收到的短信验证码。              | Fill in the verification code sent |
|                             |                 |                          |                                    |

your phone number. (发送编号为 短信验证码: 4\*71 验证码: 刷新验证码 **Fill in the CAPTCHA** 如果您在 41 秒内没有收到我行发送的验证码短信,可以选择以 下方式完成。 选择 我行95588将向您重新发送短信,请您将 短信验证码填入本页后提交,当前您还可以使用3次该功能。 Click "提交" to submit the form. 其他付款方式 提交 取消 Payment is finalized after this point.

| 订单信息                                    |                                       | 订单详情▼ |
|-----------------------------------------|---------------------------------------|-------|
| <sup>商户名称:</sup> 上海纽约大学<br>金额: RMB 0.04 | 商品名称: StudentAccountPayment           |       |
| 提示:您可使用与我行工银e支付绑定的手机号进行短信验证完            | 成支付,也可使用U盾、密码器或口令卡介质进行支付验证。           |       |
| <sup>◉</sup> U盾/密码器/口令卡                 |                                       |       |
| 请使用工行卡支付                                |                                       |       |
| 卡 (账) 号:                                | Fill in your full bank account number |       |
| 下一步                                     | Then, click "下一步"                     |       |
| ○ 其他方式                                  |                                       |       |

### Step 6B ICBC 图 工银已支付

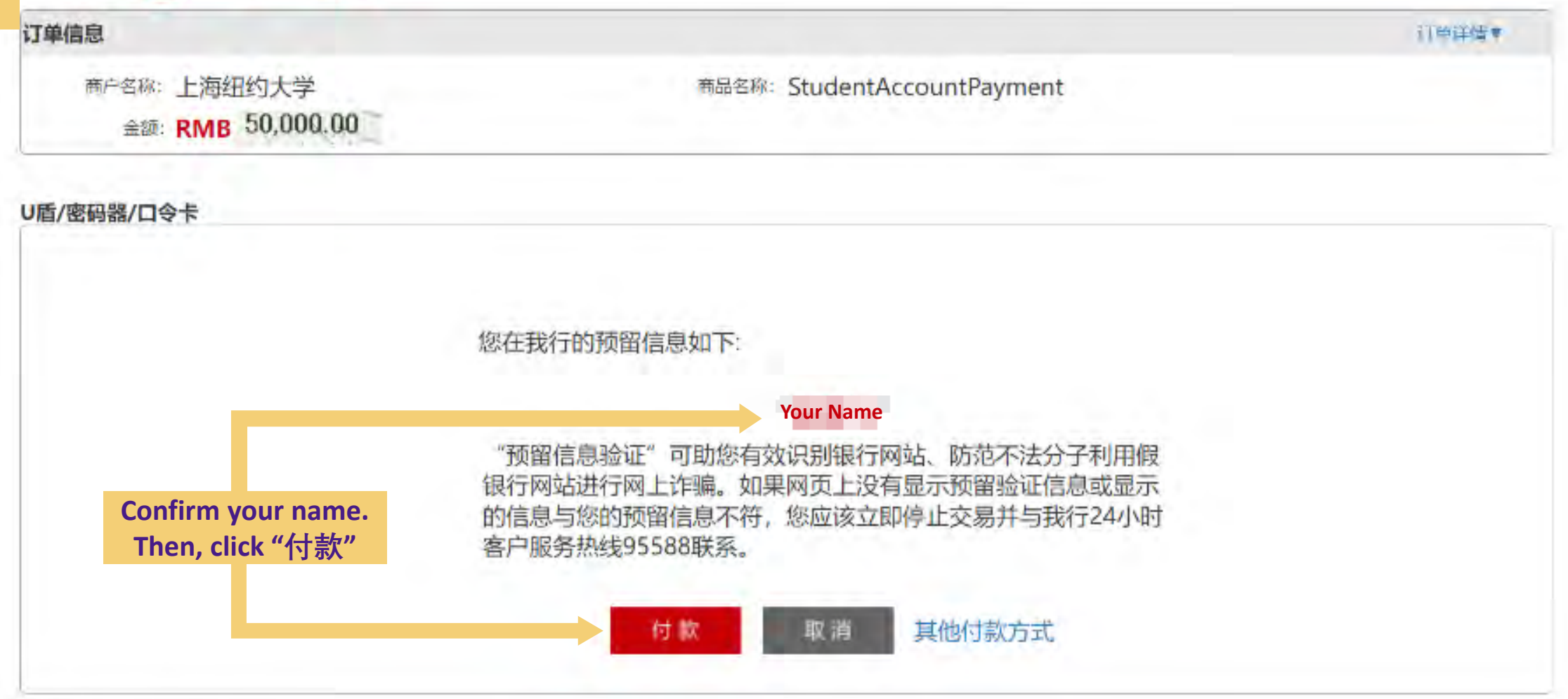

提示信息: 智无相关协议内容,请联系我行。 No agreement, please contact us.

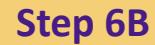

### ICBC 图 工報已支付

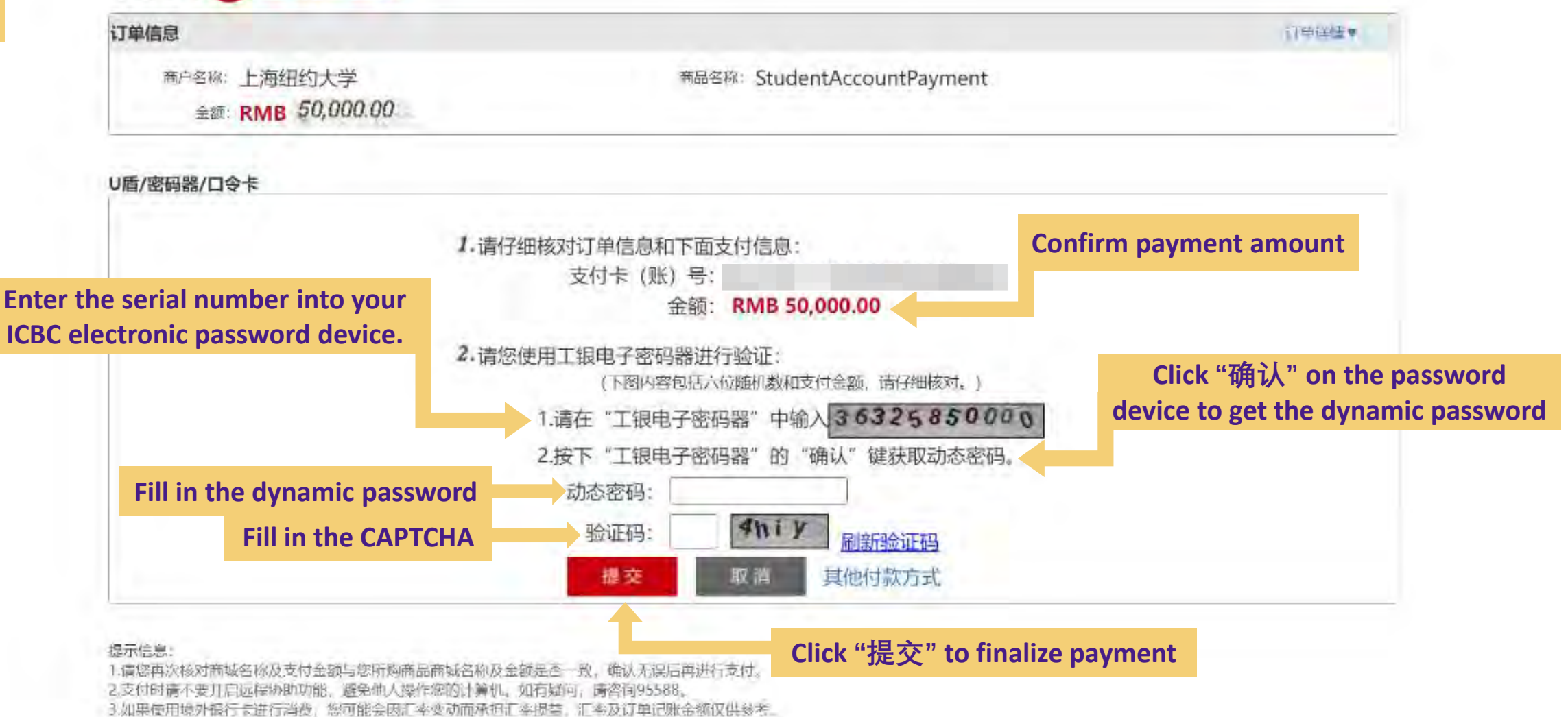

13

#### Step 6C: Pay with a listed bank

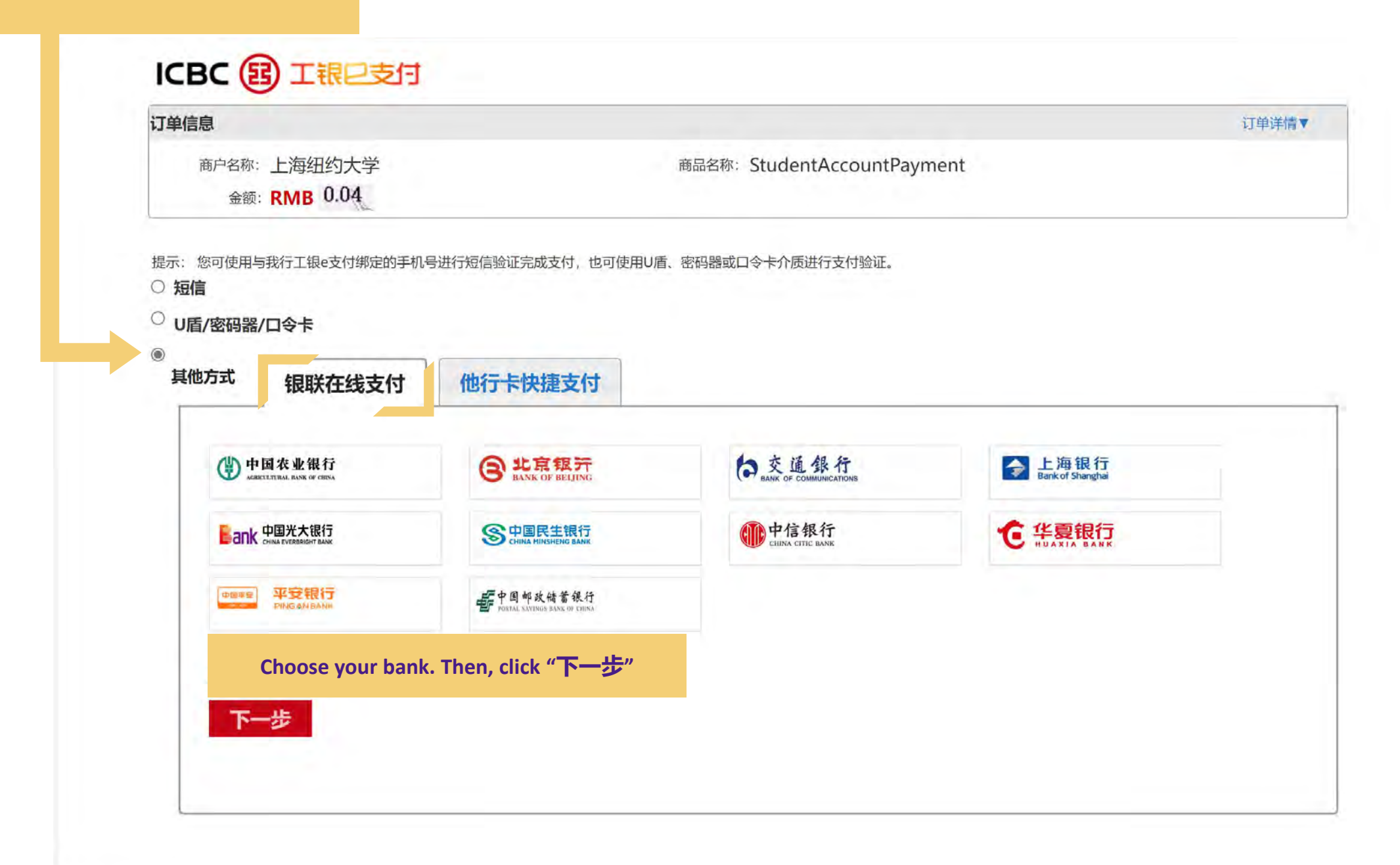

#### **Step 6D: Pay with an unlisted bank**

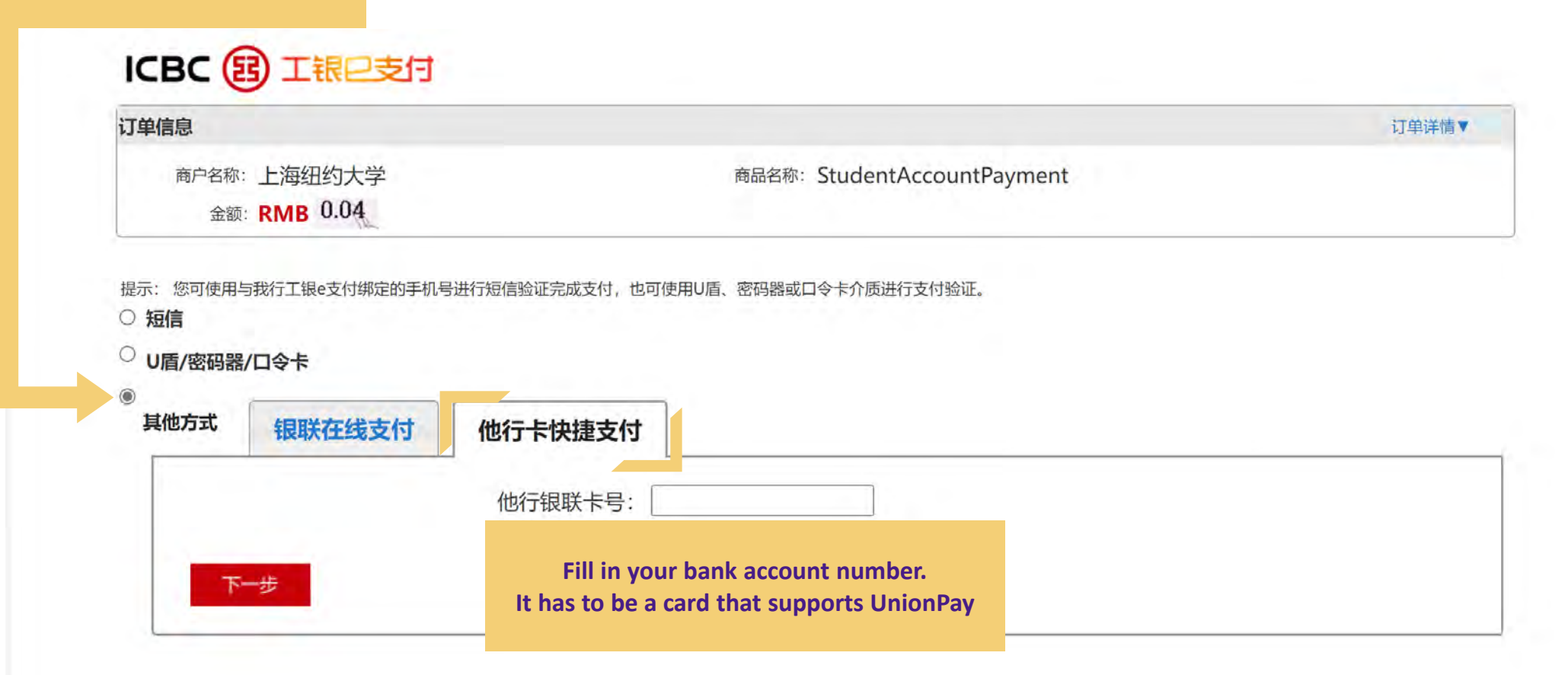

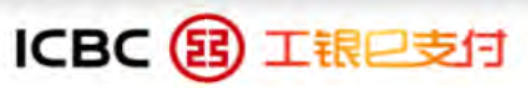

| 订单信息         |                             | 订单详情▼ |
|--------------|-----------------------------|-------|
| 商户名称: 上海纽约大学 | 商品名称: StudentAccountPayment |       |
| 金额: RMB 0.01 |                             |       |

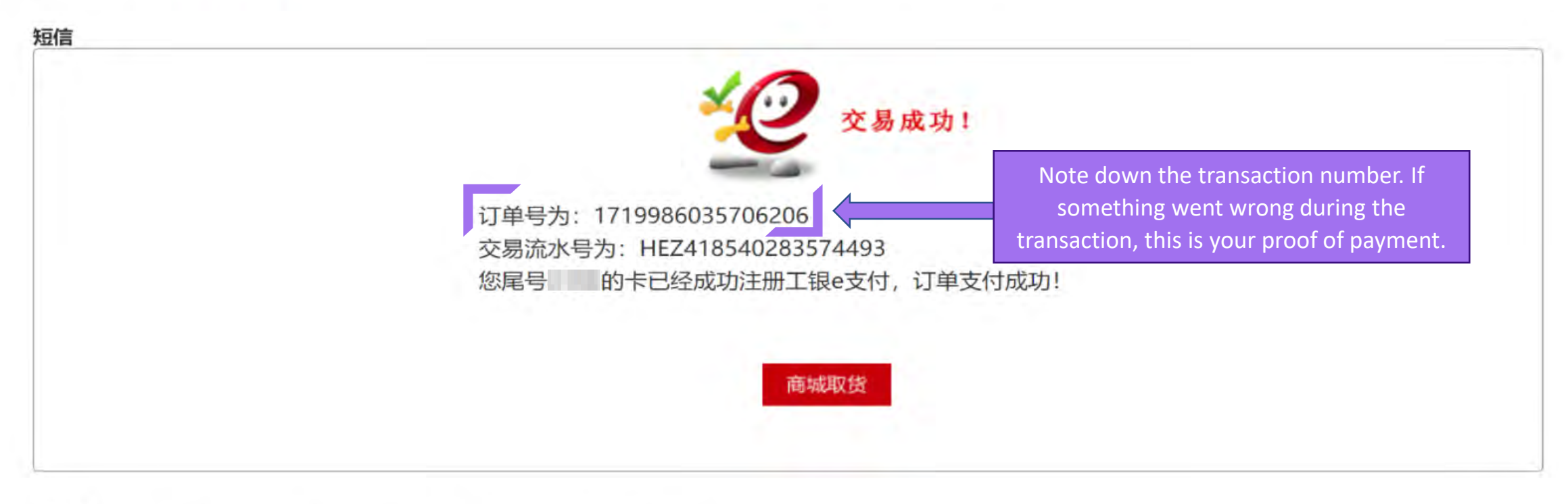

#### 提示信息: 您可以在我行网上银行、电话银行、WAP手机银行、网点四个渠道办理信用卡分期付款服务。

Step 7: Please DO NOT close this window. Go back to Albert without closing this window and wait for payment confirmation (as shown on next page)

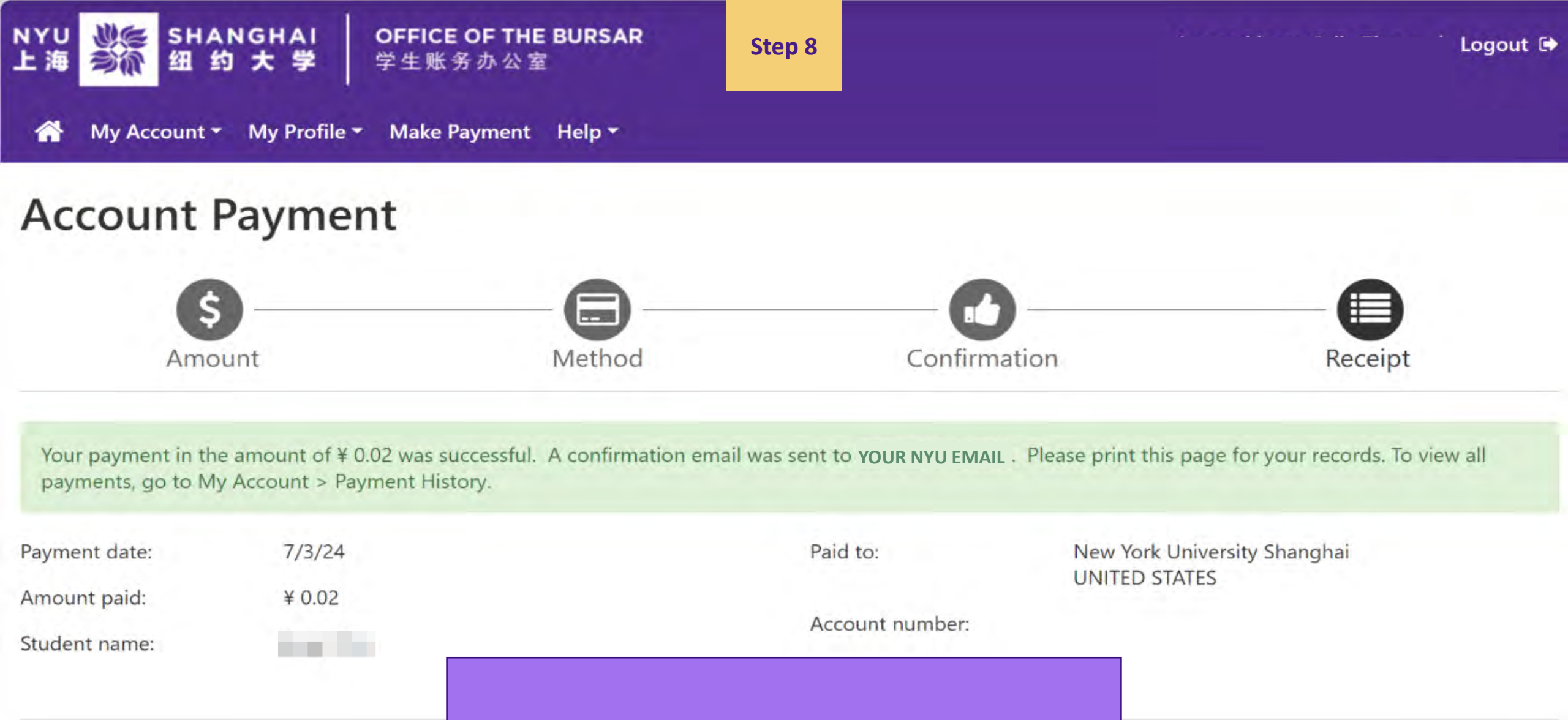

Successful online payment! You will receive a confirmation email.

Print

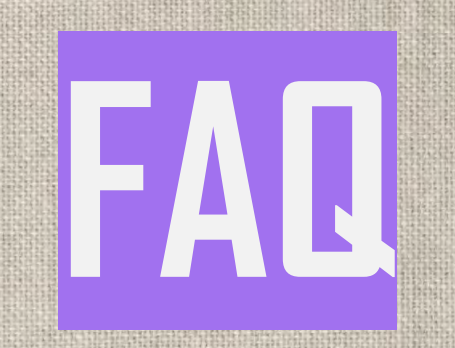

## NYUSH Bursar Contact Information

### **\$ +86-21-20596666**

# 🚱 shanghai.studentaccounts@nyu.edu

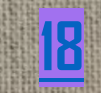

# Use Edge on IE Mode

- 1. In the address bar for Microsoft Edge, type edge://settings/defaultbrowser and then click Enter.
- 2. Slide the Allow sites to be reloaded in Internet Explorer toggle to ON.
- 3. Restart Microsoft Edge.
- 4. Navigate to the website you want to view in Internet Explorer mode.
- 5. Click the three dots in the upper right corner of the browser window.
- 6. Select Reload in Internet Explorer Mode.

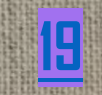

## Use Edge on IE Mode

#### 

#### Settings

Q Search settings

Profiles

Privacy, search, and services

Appearance

□ Sidebar

Start, home, and new tabs

🖻 Share, copy and paste

Cookies and site permissions

Default browser

 $\downarrow$  Downloads

📽 Family safety

At Languages

Printers

System and performance

🖰 Reset settings

Phone and other devices

🕱 Accessibility

About Microsoft Edge

| Microsoft Edge is your default browser                                                  |                         |             |            |          |         | Make   | default | t |
|-----------------------------------------------------------------------------------------|-------------------------|-------------|------------|----------|---------|--------|---------|---|
| Internet Explorer compatibility                                                         |                         |             |            |          |         |        |         |   |
| Allow sites to be reloaded in Internet Explo                                            | orer mode (IE mode      | e)          |            |          |         | Allow  | Y       |   |
| When browsing in Microsoft Edge, if a site requires in                                  | nternet Explorer for co | mpatibility | you can    | choose   | to relo | Allov  | v       |   |
| Explorer mode                                                                           |                         |             |            |          | -       | Defa   | ult     | 1 |
| Internet Explorer mode pages                                                            |                         |             |            |          |         | Don    | t allow |   |
|                                                                                         | 30 days from the date   | you add th  | ie page. N | lo page: | s have  | 0.021) |         |   |
| These pages will open in Internet Explorer mode for<br>Internet Explorer mode list yet. |                         |             |            |          |         |        |         |   |

#### 🗁 New tab Ctrl+T New window Ctrl+N Rew InPrivate window Ctrl+Shift+N 100% + 2 Zoom ∑ = Favorites Ctrl+Shift+O ) History Ctrl+H ↓ Downloads Ctrl+J B Apps 18-{ Extensions ℅ Browser essentials Print Ctrl+P (x) Screenshot Ctrl+Shift+5 S Find on page Ctrl+F Reload in Internet Explorer mode More tools Settings ⑦ Help and feedback . Close Microsoft Edge

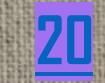

### Install Browser Plug-in and Bank App

 Some banks, such as ICBC, will require you to install a plug-in and app for security purposes.

| ICBC 图 工银已支付                                                                                                    |            |                                                               |                                                                                                    |                                |
|----------------------------------------------------------------------------------------------------|------------|---------------------------------------------------------------|----------------------------------------------------------------------------------------------------|--------------------------------|
| 丁华信息                                                                                                    |            | Microsoft   Edge 加载项                                          | 教助 - 开放者 - 所有 Microsoft - 登录(尺)                                                                                 |                                |
| 向户名称:上海纽约大学 向品名称: StudentAccountPayment<br>金哥: RMB 0.01                                                                   |            | EST / Roto / HELT EMERSION IN                                 |                                                                                                    |                                |
| 示: 22月12月25日月1日(1993)———————————————————————————————————                                                                  |            | 中国工商銀行登码扩展<br>11日1日1日の1日の1日の1日<br>**********************      |                                                                                                    |                                |
| 您可以输入已开通工制作式们担估方式的卡(你)包括小位。寻引导进行支付,如果您尚未开通工期作支付短信方式,可使用和通货回手机号及涡数卡(你)包直属支付打<br>预用过手机号的条户,他也可以输入全卡带及手机器,通过验证过顺等介绍未完成支付及注意。 | 防止研。 朱在和田面 | 描述                                                            | 详细成绩<br>(25-510-3-0                                                                                             |                                |
| + ()) 号局穴位/別名:                                                                                                    |            | 後的"根是中国工商部行网上银行馆的输入安全扩展,可增强网上银行营业和交易过程中的回输入出<br>原因上银行并进行银关交易。 | 安全性。安斯维尔服后,用户才可以在tdge上正常登<br>1 语言可用                                                                             |                                |
| 您不受。您未安装网银控件,请点击下载安装完成后重后锁锁器,否则将无法完成交易。                                                                                   |            |                                                               |                                                                                                    |                                |
| U版/密码器/口令卡                                                                                                    |            |                                                               | and the state of the state of the state of the state of the state of the state of the state of the state of the |                                |
|                                                                                                    |            | Install the plug in and                                       | rostart the browser                                                                                             |                                |
| Click on the link to go to ICBC's plug-in                                                                                 |            |                                                               |                                                                                                    | 247142424742424211111242122121 |
|                                                                                                    |            | afterwa                                                       | ards.                                                                                                    | ntinue to ne                   |
|                                                                                                    |            |                                                               |                                                                                                    |                                |

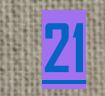

# Install Browser Plug-in and Bank APP

#### ICBC 图 工银已支付

|                                        |                                                                              | (1 m) t m            |
|----------------------------------------|------------------------------------------------------------------------------|----------------------|
| ■PSR:上海纽约大学<br>金额:RMB 0.01             | 意题经验: StudentAccountPayment                                                  |                      |
| 路示: 这时使用与我行工程e文付编定的手机局。<br>● <b>知信</b> | 行现得能证完成多时,也可使用4篇、 带动器或11今卡介的进行支付给证。                                          |                      |
| 总可以船入已并遭工服e支付担信方式<br>预加过手机号的客户,您也可以输入会 | 的卡(幣)站后六位,于机局进行支付,如果您商业并通工程e支付班信方式,可使用柜桌按照于机械<br>全卡思及手机号,通过验证UI新等介述未完成支付及注册。 | 及元整卡(除)司直接支付并注册,未在他面 |
|                                        | 手机号码:                                                                        |                      |
| <b>桂 (既)</b>                           | 号后六位/阴名:                                                                     |                      |

| One-key                                            | One-key                         |
|----------------------------------------------------|---------------------------------|
| Installation for                                   | Installation for                |
| Y                                                  |                                 |
| Note: Please insert the USB Shield<br>Shield user. | before conducting any operation |

Click on the link to install ICBC's APP

<u>22</u>

# Additional Tips

- If you are encountering a transaction limit with your bank account while trying to
  - make a payment, reach out to your bank's customer service. They can provide
  - information on your current transaction limits and may be able to increase your limit.
- Clear browser cookies and cache
- Use Incognito/ InPrivate mode
- If all else fails, contact the Office of the Bursar

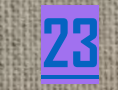